第1.0版

# 退職手当共済システム 操作説明書 退職手当共済システム登録メールアドレスの 変更申請及びパスワードの再設定手続き

独立行政法人福祉医療機構

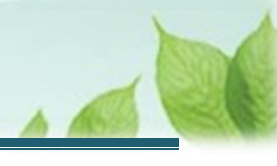

## 退職手当共済電子届出システム登録メールアドレスの変更申請及びパスワ ードの再設定手続きとは

#### 手続きの目的

退職手当共済電子届出システム登録メールアドレスの変更申請及びパスワードの再設定手続きとは、登録メールアドレスおよびログインパスワードの両方を失念したときに、登録メールアドレスを変更し、パスワードを再設定するための 手続きです。

#### 手続きの内容

共済契約者にかかる情報(名称、住所、連絡先等の情報)

#### 手続きの実施者

共済契約者

#### 手続きのタイミング

登録メールアドレスおよびログインパスワードの両方を失念したとき

#### ▲ ここに注意!

#### 登録メールアドレスが利用可能な場合

登録メールアドレスが引き続き利用可能な場合は、パスワードの再設定手続きのみを行ってください。

パスワードの再設定手続きのみを行う場合は、別途「退職手当共済システムパスワードの再設定手 続き」をご参照ください。

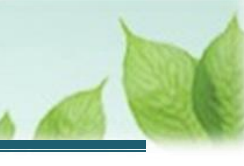

# 目次

| 1. 登録メールアドレスの変更申請に必要な情報を入力し、機構に提出する | .4  |
|-------------------------------------|-----|
| 1.1 登録メールアドレスの変更申請に必要な情報を入力する       | .4  |
| 1.2「登録メールアドレスの変更申請」を機構に提出する         | . 5 |
| 1.3 受付完了のお知らせを確認する                  | .6  |
| 2. ログインパスワードの再設定を行う                 | .7  |
| 2.1 パスワードを変更する                      | .7  |

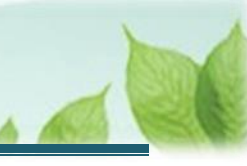

## 1. 登録メールアドレスの変更申請に必要な情報を入力し、 機構に提出する

登録メールアドレスおよびログインパスワードの両方を失念した場合、登録メールアドレスの変更を最初に行い、その後、 ログインパスワードの再設定を行います。

登録メールアドレスの変更申請手順から説明します。

### 1.1 登録メールアドレスの変更申請に必要な情報を入力する

退職手当共済事業の「登録メールアドレスの変更申請」用ページにアクセスし、登録メールアドレスの変更申請の内容 を入力します。

#### (1) 「登録メールアドレスの変更申請」画面に遷移する

 退職手当共済事業の「登録メールアドレスの変更申請」用ページはこちら https://www.wam.go.jp/taite/SCRC010004

#### (2) 登録メールアドレスの変更申請に必要となる項目を登録する

| 山中П <sup>独立行政法人</sup> 福祉医療機構 退職手当共済システム<br>登録メールアドレスの変更届                     |                              |  |
|------------------------------------------------------------------------------|------------------------------|--|
| 登録メールアドレスの変更届                                                                |                              |  |
| 登録メールアドレスの変更にあたって次の項目の情報を入力してください。<br>入力内容に誤りがないことを確認後、「機構へ提出する」ボタンを押してください。 |                              |  |
| 共済契約者番号 【必須】                                                                 | 000000                       |  |
| 共済契約者名 【必須】                                                                  | 000法人                        |  |
| 本部所在地郵便番号 【必須】                                                               | 000 - 0000 住所検索              |  |
| 本部所在地 【必須】                                                                   | 千葉県 マ 〇〇市   〇〇町1-2-3         |  |
| 担当者氏名 【必須】                                                                   |                              |  |
| 本システムで使用するメールアドレス 【必須】                                                       | メールアドレス<br>sample@mail.co.jp |  |
| 本システムで使用するメールアドレス(確認用) 【必須】                                                  | メールアドレス<br>sample@mail.co.jp |  |
|                                                                              |                              |  |

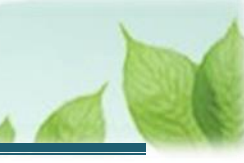

### 1.2「登録メールアドレスの変更申請」を機構に提出する

登録した内容を確認し、登録メールアドレスの変更申請を提出します。

#### (1) 入力内容に誤りが無いことを確認し、画面下部にある「機構へ提出する」ボタンをクリックする

| 山中市 #10788年人福祉医療機構 退職手当共済システム<br>登録メールアドレスの変更届                               |                              |  |
|------------------------------------------------------------------------------|------------------------------|--|
| 登録メールアドレスの変更届                                                                |                              |  |
| 登録メールアドレスの変更にあたって次の項目の情報を入力してください。<br>入力内容に誤りがないことを確認後、「機構へ提出する」ボタンを押してください。 |                              |  |
| 共済契約者番号 【必須】                                                                 | 000000                       |  |
| 共済契約者名 【必須】                                                                  | 000法人                        |  |
| 本部所在地郵便番号 【必須】                                                               | 000 - 0000 住所検索              |  |
| 本部所在地 【必須】                                                                   | 千葉県 ・ ○○市   〇〇町1-2-3         |  |
| 担当者氏名 【必须】                                                                   |                              |  |
| 本システムで使用するメールアドレス 【必須】                                                       | メールアドレス<br>sample@mail.co.jp |  |
| 本システムで使用するメールアドレス(確認用) 【必須】                                                  | メールアドレス<br>sample@mail.co.jp |  |
| 連絡先電話番号 【必須】                                                                 | 000 - 000 - 00000            |  |
| 連絡先FAX番号                                                                     | 000 - 000 - 0000             |  |
| その他連絡事項                                                                      | 0000                         |  |
| 機構へ提出する                                                                      |                              |  |

## (2) 機構への提出完了

| =                    | 山中田 Bind Bind Bind Bind Bind Bind Bind Bind | 遠職手当共済システム | 000法人 様 困ったときは 🗗 |
|----------------------|---------------------------------------------|------------|------------------|
|                      |                                             |            |                  |
|                      |                                             |            |                  |
| 提出完了                 |                                             |            |                  |
| 「ホームへ戻る」ボタンを押してください。 |                                             |            |                  |
|                      | ホームへ戻る                                      |            |                  |

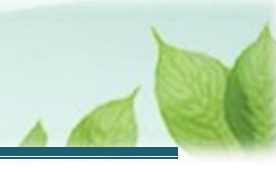

## 1.3 受付完了のお知らせを確認する

「登録メールアドレスの変更申請」が提出されましたら、機構より受付完了のお知らせがメールにて送付されます。 ※提出後、機構にて届出の内容について確認を行いますが、電話照会をさせていただくことがあります。

## ▶ 差戻しについて

提出された「登録メールアドレスの変更申請」に不備があった場合、機構より差戻しのお知らせがメールに て送付されます。

メールに記載されている URL および退職手当共済システムのホーム画面から再度提出が必要です。

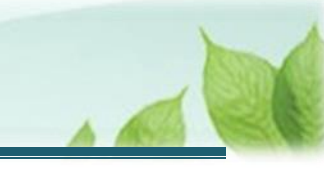

## 2. ログインパスワードの再設定を行う

登録メールアドレスの変更後、次にログインパスワードの再設定を行います。

### 2.1 パスワードを変更する

「登録メールアドレスの変更申請」が承認されると、「【WAM退職共済】登録メールアドレス変更のお知らせ」という件 名のメールが、1.1で登録したメールアドレス宛に届きます。

# (1)「登録メールアドレスの変更申請」が承認されると、「【WAM退職共済】登録メールアドレス変更のお知らせ」という件名のメールが、1.で登録したメールアドレス宛に届く

| 【WAM退職共済】登録メールアドレス変更のお知らせ [79381] - ロ                                                                                           | × |
|----------------------------------------------------------------------------------------------------|---|
| 前 削除 〒 アーカイブ ① 報告 ~ ← 返信 ≪ 全員に返信 → 転送 ~ ④ ズーム ◎ ② ~ 戸 ~ ◎ …                                                                     |   |
| 【WAM退職共済】登録メールアドレス変更のお知らせ [79381]                                                                                               |   |
| 社会福祉法人 〇〇〇法人担当者様                                                                                                    |   |
| 登録メールアドレスが変更されました。<br>ついては、次の退職手当共済システムのログインIDを用いて、<br>「退職手当共済システム」にアクセスしてください。                                                 |   |
| ログイン I D :                                                                                                    |   |
| 「退職手当共済システム」は以下のURLからアクセスしてください。<br>https://urldefense.proofpoint.com/<br>※システムを最初に利用する際にパスワード変更を行ってください。                       |   |
| このメールはシステムから自動で送信していますので、返信することはできません。<br>お問い合わせは以下の問い合わせフォームからご連絡ください。<br>問い合わせフォームのURL:<br>https://urldefense.proofpoint.com/ |   |
| ************************************                                                                                            |   |
| 共済部                                                                                                    |   |
| 〒105-8486                                                                                                    |   |
| 東京都港区虎ノビ14-3-13<br>  ビューリック神谷町ビル9階                                                                                              |   |
| TEL 0570-050-294                                                                                                    |   |

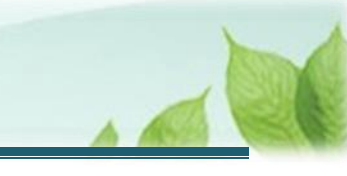

#### (2) メールに記載されているリンクをクリックし、「パスワード変更」画面にアクセスする

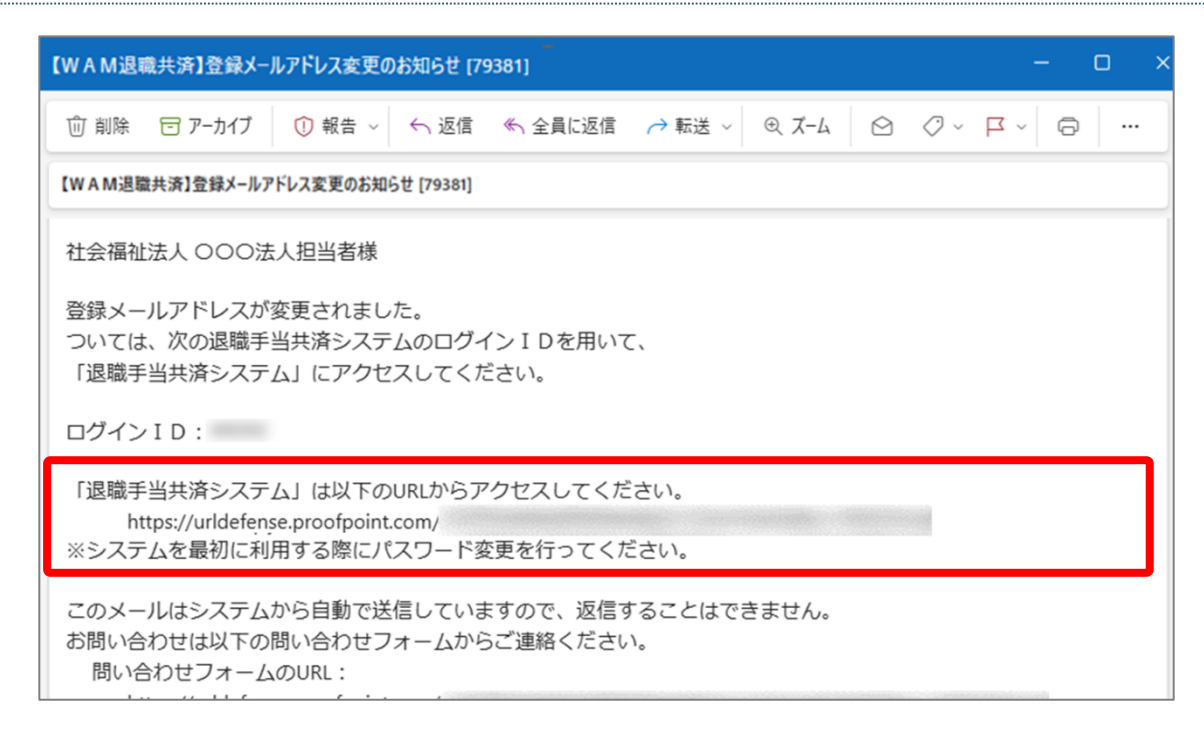

#### (3) 新しく設定するパスワードを入力し、「パスワード変更」ボタンをクリックする

| □日田 独立行政法人福祉医療機構 退職手当共済システム<br>パスワード変更                                                                                         |                          |  |  |
|----------------------------------------------------------------------------------------------------|--------------------------|--|--|
| 新しく設定するパスワードを入力し、「登録」ボタンを押してください。<br>パスワードには、英大文字、英小文字、数字、記号(!"#\$%&'()*+,/:;<=>?@[]^_`{ }~)をそれぞれ最低1つずついれてください。<br>(10~24文字以内) |                          |  |  |
|                                                                                                    | 新しいパスワード 【必須】            |  |  |
|                                                                                                    | 新しいパスワード再入力 【 <b>必須】</b> |  |  |
| □ パスワードを表示する                                                                                                    |                          |  |  |
| パスワード変更                                                                                                    |                          |  |  |

以上で退職手当共済システム登録メールアドレスの変更申請及びパスワードの再設定手続きにかかる手続きは完了です。